## CLICCA SU COMUNICAZIONI\RICEVIMENTO DOCENTI

| C Portakargoszt/voll/dasz   Wattakargoszt/voll/dasz   Wattakargoszt/voll/dasz   C   C    C   C <tr< td=""><td>1) WhatsApp</td><td>×   M rie</td><td>epilogo progetto citroen ami - 🛛 🗙</td><td>🛛 📔 🚥 Nuovo Arg</td><td>o didUP 🗙 🗙</td><td>📔 🗪 didUP 4.11.0   Registro Elettronic 🛛 🗙</td><td>🚥 Nuovo Argo didUP</td><td>× +</td><td></td><td>~</td><td>- 0</td></tr<>                                                                                                    | 1) WhatsApp                                          | ×   M rie     | epilogo progetto citroen ami - 🛛 🗙 | 🛛 📔 🚥 Nuovo Arg  | o didUP 🗙 🗙             | 📔 🗪 didUP 4.11.0   Registro Elettronic 🛛 🗙 | 🚥 Nuovo Argo didUP     | × +         |           | ~                    | - 0           |
|----------------------------------------------------------------------------------------------------|------------------------------------------------------|---------------|------------------------------------|------------------|-------------------------|--------------------------------------------|------------------------|-------------|-----------|----------------------|---------------|
| • Weaklage • GESTIONE COARADO     • Weaklage • Comparison College     • Home   • Home   • Home   • Bacheca   • • Comunicazioni   • • Docenti per Classe   • • Eletti Consiglio di listituto   • • Corrano   • • Strumenti   • • Strumenti   • • Consiglio di listituto   • • Consiglio di listituto   • • • Consiglio di listituto   • • • Consiglio di listituto   • • • • • • • • • • • • • • • • • • •                                                                                                    | $\leftrightarrow$ $\rightarrow$ C $$ portaleargo.it/ | /voti/?classi | lic                                |                  |                         |                                            |                        |             |           | @ @ ☆                | ± 🛛 🕻         |
| Meni *   NAMEND     Meni     *     *     *     *     *     *     *     *     *     *     *     *     *     *     *     *     *     *     *     *     *     *     *     *     *     *     *     *     *     *     *     *     *     *     *     *     *     *     *     *     * <td>WhatsApp Sestione ORARIC</td> <td>0 🕘 Ne</td> <td>ew Chat 🔇 Docenti tutor - Mir</td> <td>ni 🔽 Comparat</td> <td>tore Offert</td> <td></td> <td></td> <td></td> <td></td> <td></td> <td>📙 🛄 Tutti i p</td>                                                                                                    | WhatsApp Sestione ORARIC                             | 0 🕘 Ne        | ew Chat 🔇 Docenti tutor - Mir      | ni 🔽 Comparat    | tore Offert             |                                            |                        |             |           |                      | 📙 🛄 Tutti i p |
| Menù k   Hone   Registro   Scrutini   Didattica   Bacheca   Comunicazioni   Ata 23/10/2023   Ata 23/11/2023   Agiorna   Elenco prenotazioni   Ata 23/11/2023   Annotazione   Annotazione                                                                                                    |                                                      | FITUTO TE     | ECNICO INDUSTRIALE - "E            | NRICO MEDI"      |                         |                                            |                        |             | ?         | ANNA.MEN             | INA.SG183     |
| <ul> <li>Home</li> <li>Registro</li> <li>Scrutini</li> <li>Didattica</li> <li>Bacheca</li> <li>Comunicazioni</li> <li>Ricevimento docente</li> <li>Ricevimento docente</li> <li>Ricevimento docente</li> <li>Scrutini</li> <li>Eletti Consiglio di Classe</li> <li>Eletti Consiglio di Classe</li> <li>Eletti Consiglio di Statuto</li> <li>O rario</li> <li>Stampe</li> <li>Stampe</li> <li>Stampe</li> <li>Stampe</li> <li>Lugout</li> <li>Home</li> <li>Lugout</li> </ul>                                                                                                    | Menù                                                 | ×             | Ricevimenti doce <sup>.</sup>      | nte dal 23/:     | 10/2023 al 23/          | 11/2023                                    |                        |             |           |                      |               |
| Press   Press   Press </td <td>☆ Home</td> <td></td> <td></td> <td></td> <td></td> <td></td> <td></td> <td></td> <td></td> <td></td> <td></td>                                                                                                    | ☆ Home                                               |               |                                    |                  |                         |                                            |                        |             |           |                      |               |
| Scrutini Didattica Bacheca Comunicazioni Invio email Recevimento docente Consentiper Classe Eletti Consiglio di Istituto O rario Stampe Stampe Stampe Starmon Corrio Stampe Starmon Corrio Datta RICEV PRENOTAZI Renotazioni Consentiper Classe Eletti Consiglio di Istituto O rario Stampe Stampe Logout                                                                                                    | 🔁 Registro                                           | •             | Filtra date                        |                  |                         |                                            |                        |             |           |                      |               |
| Didattica Bacheca Comunicazioni Invio email Ricevimento docente Ricevimento docente Pachorazi PRENOTA PRENOTA PRENOTA PRENOTA CONSENTITE Non cl sono ricevimenti nel periodo selezionato Non cl sono ricevimenti nel periodo selezionato Starupe Starupe Starupe Starupe Starupe Lutico di suituto Orario Starupe Starupe Logout                                                                                                    | 📑 Scrutini                                           | •             | Dal: 23/10/202                     | 3                | AI: 23/11/2023          | Aggiorna                                   |                        |             |           |                      |               |
| Bacheca >   Comunicazioni >   Invio email >   Ricevimento docente >   Docenti per Classe >   E letti Consiglio di Classe >   E letti Consiglio di Istituto   O rario   Stampe   Stampe   Stampe   Starunenti   Starunenti   Luogout                                                                                                    | Didattica                                            | •             |                                    |                  |                         |                                            |                        |             | Elenco pr | enotazioni           | Aggiungi      |
| Comunicazioni   Invio email   Ricevimento docente   Docenti per Classe   Eletti Consiglio di Classe   Eletti Consiglio di Istituto   Orario   Stampe   Stampe   Stampe   Logout                                                                                                    | 🕼 Bacheca                                            | •             |                                    |                  |                         |                                            | 1110                   |             |           |                      |               |
| Invio email    Ricevimento docente   Docenti per Classe   Eletti Consiglio di Classe   Eletti Consiglio di Istituto   Orario   Stampe   Stampe   Strumenti   Logout                                                                                                    | 📢 Comunicazioni                                      | •             | DATA RICEV                         | STATO<br>PRENOTA | PRENOTAZI<br>CONSENTITE | ANNOTAZIONE                                |                        | GO DEL RICE |           | ΑΤΤΙVΟ               |               |
| Ricevimento docente     Docenti per Classe   Eletti Consiglio di Classe   Eletti Consiglio di Istituto   Orario   Stampe   Servizi Personale   Strumenti   Logout                                                                                                    | 🛃 Invio email                                        | •             |                                    |                  |                         |                                            |                        |             |           |                      |               |
| Image: Pocenti per Classe   Image: Pocenti per Classe   Image: Poc | 🔉 Ricevimento docente                                |               |                                    |                  |                         | Non ci sono ricevimenti ne                 | el periodo selezionato |             |           |                      |               |
| <ul> <li>Eletti Consiglio di Classe</li> <li>Eletti Consiglio di Istituto</li> <li>Orario</li> <li>Stampe</li> <li>Servizi Personale</li> <li>Strumenti</li> <li>Logout</li> </ul>                                                                                                    | ₽ Docenti per Classe                                 |               |                                    |                  |                         |                                            |                        |             |           |                      |               |
| <ul> <li>▲ Eletti Consiglio di Istituto</li> <li>② Orario</li> <li>&gt; Stampe</li> <li>&gt; Servizi Personale</li> <li>&gt; Strumenti</li> <li>&gt; Logout</li> </ul>                                                                                                    | 嶜 Eletti Consiglio di Classe                         |               |                                    |                  |                         |                                            |                        |             |           |                      |               |
| Orario   Stampe   Servizi Personale   Strumenti   Logout                                                                                                    | 🏫 Eletti Consiglio di Istituto                       | )             |                                    |                  |                         |                                            |                        |             |           |                      |               |
| Stampe   Servizi Personale   Strumenti   Logout                                                                                                    | 🕗 Orario                                             | •             |                                    |                  |                         |                                            |                        |             |           |                      |               |
| ☑ Servizi Personale         ➢ Strumenti         ♪ Logout                                                                                                    | 🗃 Stampe                                             | •             |                                    |                  |                         |                                            |                        |             |           |                      |               |
| Strumenti       ▶         ① Logout       ▶                                                                                                    | 🖻 Servizi Personale                                  |               |                                    |                  |                         |                                            |                        |             |           |                      |               |
| 🕒 Logout                                                                                                    | 🛠 Strumenti                                          | •             |                                    |                  |                         |                                            |                        |             |           |                      |               |
|                                                                                                    | 🕒 Logout                                             |               |                                    |                  |                         |                                            |                        |             |           |                      |               |
|                                                                                                    |                                                      |               |                                    |                  |                         |                                            |                        |             |           |                      |               |
|                                                                                                    | Cerca                                                |               | )<br>(â = a a                      |                  | 6.0                     |                                            |                        |             |           | ∧ \$ <b>1</b> 0 ∉ di | 20:46         |

## Clicca su Aggiungi

| 🕲 WhatsApp 🛛 🗙 🕅               | riepilo | ogo progetto citroen ar 🗴 🛛 🚥 Nuovo Argo didUP 🛛 x 📄 🐜 didUP 4.11.0   Registro Eletti: x 🔤 Nuovo Argo didUP x G date programmazioni disi | plir ×   + | . v - 0 ×                       |
|--------------------------------|---------|----------------------------------------------------------------------------------------------------|------------|---------------------------------|
| ← → C 🔒 portaleargo.it/voti    | /?class | ic                                                                                                    |            | @ @ ☆ ◘ ਾ :                     |
| S WhatsApp S GESTIONE ORARIO   | N       | ew Chat 💿 Docenti tutor - Mini 💟 Comparatore Offert                                                                                      |            | 📃 Tutti i preferiti             |
|                                | UTO TE  | ECNICO INDUSTRIALE - "ENRICO MEDI"                                                                                                    | ?          | ANNA.MENNA.SG18383              |
| Menù                           | ×       | Aggiungi ricevimento                                                                                                    |            | Indietro                        |
| 1 Home                         |         |                                                                                                    |            |                                 |
| 🔁 Registro                     | •       | ATTIVO (Le famiglie possono effettuare prenotazioni)                                                                                     |            | Â                               |
| 😰 Scrutini                     | •       |                                                                                                    |            |                                 |
| Didattica                      | •       | O Ricevimento Singolo O Ricevimento                                                                                                    |            |                                 |
| 🔞 Bacheca                      | •       | Periodico                                                                                                    |            |                                 |
| 📢 Comunicazioni                | -       |                                                                                                    |            |                                 |
| 🔽 Invio email                  | •       | Ripetinergiorni:                                                                                                    |            |                                 |
| 🔉 Ricevimento docente          |         | Warred Venerol                                                                                                    |            |                                 |
| 🞜 Docenti per Classe           |         | C Mercoledi C Sabato                                                                                                    |            |                                 |
| 🚰 Eletti Consiglio di Classe   |         | Date del periodo di ricevimento Dalle                                                                                                    |            |                                 |
| 🏫 Eletti Consiglio di Istituto |         | Dat 24/10/2023                                                                                                    |            |                                 |
| 🕗 Orario                       | •       |                                                                                                    |            |                                 |
| 🗟 Stampe                       | •       | Alle                                                                                                    |            |                                 |
| 🕝 Servizi Personale            |         | Ore: hh 🔍 Minuti: mm                                                                                                    |            |                                 |
| 💥 Strumenti                    | •       |                                                                                                    |            |                                 |
| 🕒 Logout                       |         | Opzioni Prenotazione consentita dalle                                                                                                    |            |                                 |
|                                |         | O Un ricevimento da Ore: hh T Minuti: mm                                                                                                 |            |                                 |
|                                |         | O Più ricevimenti da da 5 giorni a 1 giorno prima del ricevimento                                                                        |            | 5 T<br>1 J                      |
| Cerca                          |         | 2 0 1 0 1 0 0 1 0 0 0 0 0 0 0 0 0 0 0 0                                                                                                  |            | へ 幅 🦟 (小) 22:58<br>23/10/2023 💀 |

Clicca su Ricevimento periodico, seleziona il giorno settimanale di ricevimento e imposta l'orario e le date di inizio e fine.

È possibile definire l'intervallo di tempo in cui i genitori possono prenotarsi ed il numero max di persone che si intendono ricevere in una singola ora di ricevimento.

| 🕲 WhatsApp 🛛 🗙 🕅               | riepilo  | ogo progetto citroen ar: 🗴   🚥 Nuovo Argo didUP 🛛 🗴   🐜 didUP 4.11.0   Registro Eletti: 🗴 🚥 Nuovo Argo didUP 🛛 🗴 G date programmazioni disipili: 🗴   🕂 | ~ - 0 ×             |
|--------------------------------|----------|----------------------------------------------------------------------------------------------------|---------------------|
| ← → C 🔒 portaleargo.it/voti/   | /?classi | ic                                                                                                    | ९ 🖻 🖈 🖬 💽 :         |
| S WhatsApp S GESTIONE ORARIO   | 🔘 Ne     | ew Chat 😵 Docenti tutor - Mini 🚺 Comparatore Offert                                                                                                    | 📃 Tutti i preferiti |
|                                | ITO TE   | ECNICO INDUSTRIALE - "ENRICO MEDI"                                                                                                    | ANNA.MENNA.SG18383  |
| Menù                           | ×        | Aggiungi ricevimento                                                                                                    | Indietro Inserisci  |
| ☐ Home                         |          | Carellah                                                                                                    |                     |
| 🔁 Registro                     | •        |                                                                                                    |                     |
| 😫 Scrutini                     | •        |                                                                                                    |                     |
| Didattica                      | •        | Opzioni Prenotazione consentita dalle                                                                                                    |                     |
| 🔞 Bacheca                      | •        | Ore: hh ■ Minuti: mm ■                                                                                                    |                     |
| 📢 Comunicazioni                | -        | O Più ricevimenti da da: 5 giorni a: 1 giorno prima del ricevimento                                                                                    |                     |
| 🔽 Invio email                  | •        |                                                                                                    |                     |
| 🔉 Ricevimento docente          |          | Altre informazioni per le famiglie                                                                                                    |                     |
| 🞜 Docenti per Classe           |          |                                                                                                    |                     |
| 替 Eletti Consiglio di Classe   |          | Luogo del ricevimento: Specificare dove si terrà il ricevimento                                                                                        |                     |
| 🏫 Eletti Consiglio di Istituto |          | Link: https://                                                                                                    |                     |
| 🕗 Orario                       | •        |                                                                                                    |                     |
| 🖨 Stampe                       | •        | Annotazioni: Specificare delle note per le famiglie 2007250                                                                                            |                     |
| 🕝 Servizi Personale            |          |                                                                                                    |                     |
| 🛠 Strumenti                    | •        |                                                                                                    |                     |
| 🕒 Logout                       |          | E-mail docente: xxxxxx@itimedi.it I PUBBLICA (Le famiglie possono contattare il docente via mail)                                                      |                     |
|                                |          | (Riceverai una mail in caso di prenotazione o disdetta solo se è attiva la relativa opzione in "Strumenti > Opzioni famiglia")                         |                     |
| Cerca                          |          | 🐨 🤨 O 🛳 😡 🚳 💷                                                                                                    | へ 管 🧖 🗘 23:18 関     |

Cliccando su *PUBBLICA* è possibile ricevere una mail di prenotazione o disdetta all'indirizzo riportato a fianco. L'indirizzo e-mail proposto è quello presente sulla gestione utenti del Portale Argo, cioè lo stesso indirizzo e-mail utilizzato in caso di recupero password. È possibile mettere un altro indirizzo, se si desidera.

Il pulsante *INSERISCI* consente con il salvataggio delle disponibilità e la visualizzazione dell'elenco disponibilità.

| 0 (1) WhatsApp × N             | riepilo | ogo progeti | to citroen an 🗙 📔 🚥 | Nuovo Argo didU  | P 🗙   🗪 di              | dUP 4.11.0   Registro Elettr 🗙 🚥 Nuovo Argo didUP | G date programmazio | oni disiplir 🗙 📔 🕂 | ~                      | - 6                  | ۶×            |
|--------------------------------|---------|-------------|---------------------|------------------|-------------------------|---------------------------------------------------|---------------------|--------------------|------------------------|----------------------|---------------|
| ← → C 🔒 portaleargo.it/voti    | /?class | ic          |                     |                  |                         |                                                   |                     |                    | Q B                    | ☆ □                  | <b>(</b> ) :  |
| WhatsApp S GESTIONE ORARIO     | 🔘 N     | ew Chat     | Ocenti tutor - Min  | i 🔽 Comparat     | tore Offert             |                                                   |                     |                    |                        | 📃 Tutti              | i i preferiti |
|                                | JTO TE  | ECNICO      | INDUSTRIALE - "E    | NRICO MEDI"      |                         |                                                   |                     | ?                  | ANNA.MEN               | NA.SG18              | 8383          |
| Menù                           | ×       | Rice        | vimenti docer       | nte dal 23/:     | 10/2023 al 23/          | /11/2023                                          |                     |                    |                        |                      |               |
| 1 Home                         |         |             |                     |                  |                         |                                                   |                     |                    |                        |                      |               |
| 🔁 Registro                     | •       | Filt        | tra date ——         |                  |                         |                                                   |                     |                    |                        |                      |               |
| 📑 Scrutini                     | •       | Da          | al: 23/10/202       |                  | Al: 23/11/2023          | Aggiorna                                          |                     |                    |                        |                      |               |
| Didattica                      | •       |             |                     |                  |                         |                                                   |                     | Elencop            | renotazioni            | Aggiungi             | •             |
| 🔞 Bacheca                      | •       |             |                     |                  |                         |                                                   |                     | LINIZ              |                        |                      |               |
| r Comunicazioni                | -       |             | DATA RICEV          | STATO<br>PRENOTA | PRENOTAZI<br>CONSENTITE | ANNOTAZIONE                                       | LOOGO DEL RICE      |                    | ΑΤΤΙVΟ                 |                      |               |
| 🖂 Invio email                  | •       |             |                     |                  |                         |                                                   |                     |                    |                        |                      |               |
| 😪 Ricevimento docente          |         |             | 24/10/2023          | 0/4              | dalle 08:00             |                                                   |                     |                    | Si                     | $\oslash$            | $\bigotimes$  |
| Docenti per Classe             |         |             | 31/10/2023          | 0/4              | dalla 08:00             |                                                   |                     |                    | c;                     |                      | $\odot$       |
| 替 Eletti Consiglio di Classe   |         |             | 51/10/2025          | 074              | uane 00.00              |                                                   |                     |                    | 51                     | $\bigcirc$           | $\odot$       |
| 🏫 Eletti Consiglio di Istituto |         |             | 07/11/2023          | 0/4              | dalle 08:00             |                                                   |                     |                    | Si                     | $\oslash$            | $\bigotimes$  |
| 🕗 Orario                       | •       |             | 14/11/2022          | 0.44             |                         |                                                   |                     |                    | c:                     |                      | $\bigcirc$    |
| 🗟 Stampe                       | •       |             | 14/11/2023          | 074              | dalle 08:00             |                                                   |                     |                    | 51                     | $\bigcirc$           | $\otimes$     |
| 🕝 Servizi Personale            |         |             | 21/11/2023          | 0/4              | dalle 08:00             |                                                   |                     |                    | Si                     | $\oslash$            | $\otimes$     |
| 💥 Strumenti                    | •       |             |                     |                  |                         |                                                   |                     |                    |                        |                      |               |
| 🕒 Logout                       |         |             |                     |                  |                         |                                                   |                     |                    |                        |                      | $\mathbf{A}$  |
|                                |         |             |                     |                  |                         |                                                   |                     |                    |                        |                      |               |
|                                |         |             |                     |                  |                         |                                                   |                     |                    |                        |                      | 1.00          |
| 📫 🔎 Cerca                      |         |             | 🖬 💀 🔘               | <b>\$</b>        | 6                       |                                                   |                     |                    | へ <b>徳</b> <i>候</i> 40 | ) 23:52<br>23/10/202 | 3 3           |

Il docente può disattivare la singola disponibilità in qualunque momento cliccando sul corrispondente simbolo rosso, in caso di prenotazioni attive, un avviso gli ricorderà di inviare una e-mail ai genitori.

| 🔇 WhatsApp 🛛 🗙 🕨               | riepile  | ogo proget | to citroen an 🗙 📔 🚥   | Nuovo Argo didU  | P 🗙 🛛 🚧 dia                  | dUP 4.11.0   Registro Elettr 🗙 🚥 Nuovo Argo didUP | × G date programmazioni | disiplin ×   + | ~          | - 6                      | ×            |
|--------------------------------|----------|------------|-----------------------|------------------|------------------------------|---------------------------------------------------|-------------------------|----------------|------------|--------------------------|--------------|
| ← → C 🔒 portaleargo.it/voti    | i/?class | ic         |                       |                  |                              |                                                   |                         |                | QĖ         | ☆ □                      | <b>1</b> :   |
| S WhatsApp S GESTIONE ORARIO   | 🔘 N      | ew Chat    | S Docenti tutor - Min | ni 🔽 Compara     | tore Offert                  |                                                   |                         |                |            | 📃 Tutti                  | i preferiti  |
|                                | лот т    | ECNICO     | INDUSTRIALE - "E      | NRICO MEDI"      |                              |                                                   |                         | ?              | ANNA.ME    | NNA.SG1                  | 3383         |
| Menù                           | ×        | Rice       | vimenti docer         | nte dal 23/      | 10/2023 al 23/               | 11/2023                                           |                         |                |            |                          |              |
|                                |          |            |                       |                  |                              |                                                   |                         | 1              |            |                          |              |
| 🔄 Registro                     | •        | Fil        | tra date ——           |                  |                              |                                                   |                         |                |            |                          |              |
| 📑 Scrutini                     | •        | Da         | al: 23/10/202         | 3                | Al: 23/11/2023               | Aggiorna                                          |                         |                |            |                          | _            |
| Didattica                      | •        |            |                       |                  |                              |                                                   |                         | Elenco pro     | enotazioni | Aggiungi                 | <u> </u>     |
| 🔞 Bacheca                      | •        |            |                       |                  |                              |                                                   |                         | LINK           | Visualizza | le prenotazio            | oni          |
| 📢 Comunicazioni                | •        |            | DATA RICEV            | STATO<br>PRENOTA | PRENOTAZIONI<br>CONSENTITE 1 | ANNOTALIONE                                       |                         | LINK           | 23/10/202  | gne dar<br>23 al 23/11/2 | 023          |
| 🔁 Invio email                  | •        |            |                       |                  |                              |                                                   |                         |                |            |                          |              |
| 🔉 Ricevimento docente          |          |            | 31/10/2023            | 0/4              | dalle 08:00                  |                                                   |                         |                | Si         | $\oslash$                | $\bigotimes$ |
| ₽ Docenti per Classe           |          |            | 07/11/2023            | 0/4              | dalle 08:00                  |                                                   |                         |                | Si         |                          | $\bigotimes$ |
| 警 Eletti Consiglio di Classe   |          |            |                       |                  |                              |                                                   |                         |                |            | U                        | 0            |
| 🏫 Eletti Consiglio di Istituto |          |            | 14/11/2023            | 0/4              | dalle 08:00                  |                                                   |                         |                | Si         | $\oslash$                | $\otimes$    |
| 🕗 Orario                       | •        |            | 21/11/2023            | 0/4              | dalle 08:00                  |                                                   |                         |                | Si         |                          | $\bigotimes$ |
| 🗟 Stampe                       | •        |            |                       |                  |                              |                                                   |                         |                |            |                          |              |
| 🕝 Servizi Personale            |          |            |                       |                  |                              |                                                   |                         |                |            | 77                       |              |
| 🛠 Strumenti                    | •        |            |                       |                  |                              |                                                   |                         |                |            |                          |              |
| 🕒 Logout                       |          |            |                       |                  |                              |                                                   |                         |                |            | /                        |              |
|                                |          |            |                       |                  |                              |                                                   |                         |                |            |                          |              |
|                                |          |            |                       |                  |                              |                                                   |                         |                |            |                          | 53           |
| Cerca                          |          |            | <b>-</b> 💀 🧿          | 畣 🕓              | <b>G</b>                     |                                                   |                         |                | 1 .        | の:01<br>(小) 24/10/202    | 3 5          |
|                                |          |            |                       |                  |                              |                                                   |                         |                |            |                          |              |

È possibile modificare la disponibilità inserita cliccando sul corrispondente simbolo azzurro 🛛 🗸

Cliccando su ELENCO PRENOTAZIONI è possibile visualizzare le prenotazioni pervenute.

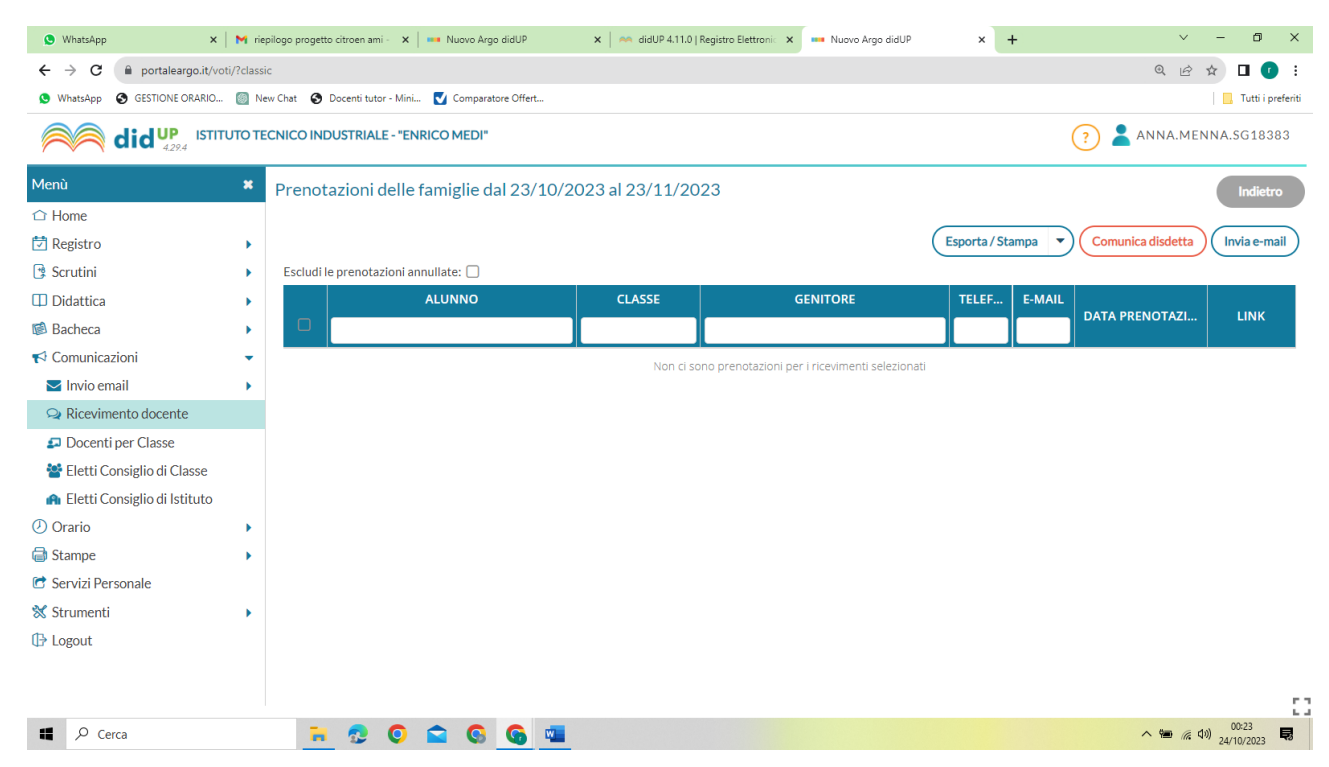

Si può disdire una prenotazione selezionandola e cliccando su COMUNICA DISDETTA